# คู่มือการบันทึกการทำเอ็กซเรย์ ระบบฐานข้อมูลโรงพยาบาลทันตกรรม (HOSxP) กรณีทันตแพทย์ทำการเอ็กซเรย์ด้วยตนเองที่ห้องเอ็กซเรย์ภายในคลินิก

โดย กลุ่มพัฒนาระบบงานสารสนเทศ รพ.ทันตกรรม หน่วยเทคโนโลยีสารสนเทศ คณะทันตแพทยศาสตร์ ม.อ.

### การบันทึกการทำเอ็กซเรย์

- เมื่อทันตแพทย์ทำการสั่ง X-ray ตามปกติที่หน้าต่างเมนู Dental > Dental Workbench เสร็จแล้วนั้น ให้กดบันทึก (F9) เพื่อปิดหน้าจอการตรวจผู้ป่วยก่อน
- 2. ทันตแพทย์ทำการ X-ray ให้ผู้ป่วย ณ ห้องเอ็กซเรย์ภายในคลินิก
- ทันตแพทย์ทำการบันทึกการท้ำเอ็กซเรย์ตามขั้นตอน ดังต่อไปนี้

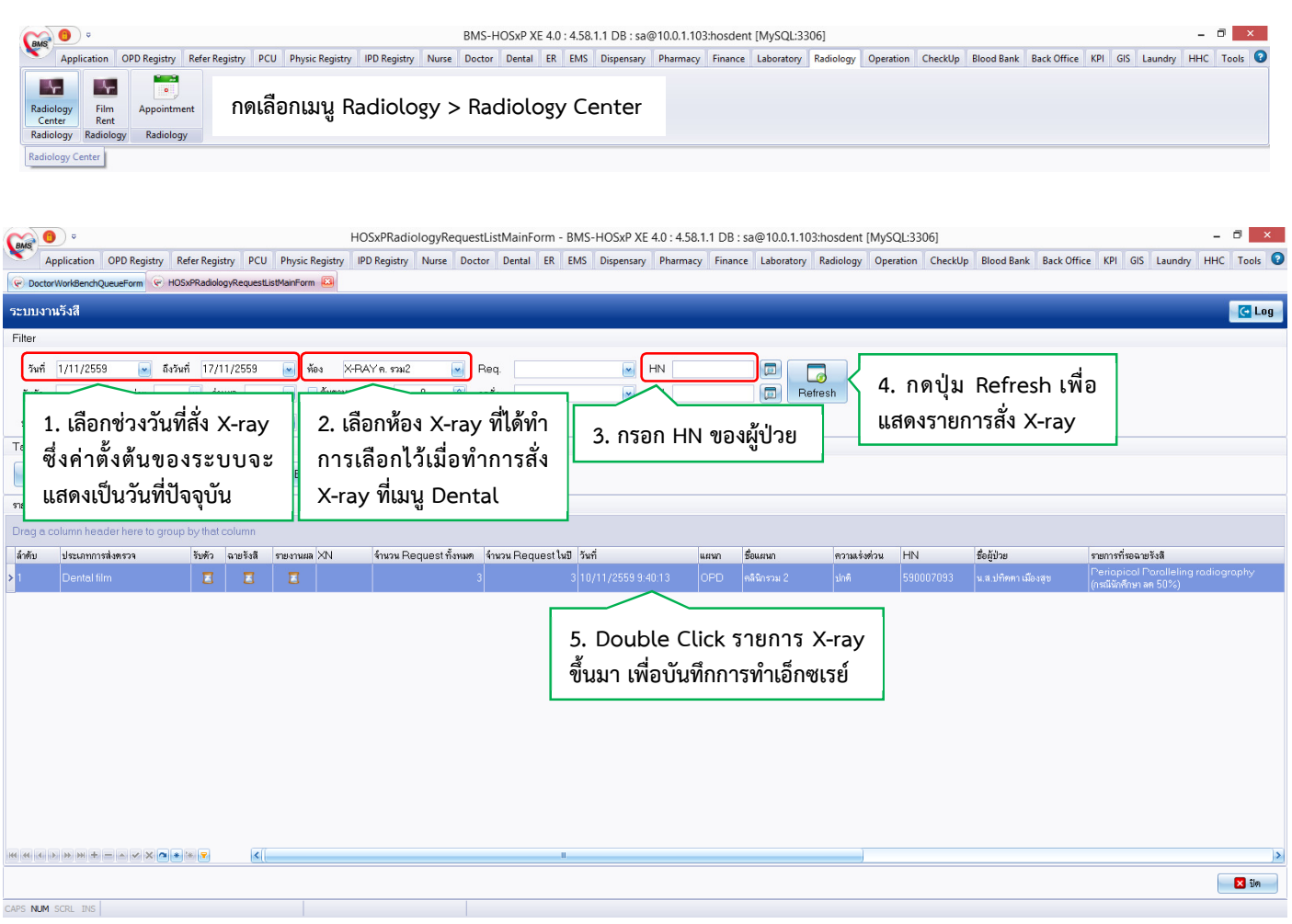

### ขั้นตอนการค้นหารายการ X-ray

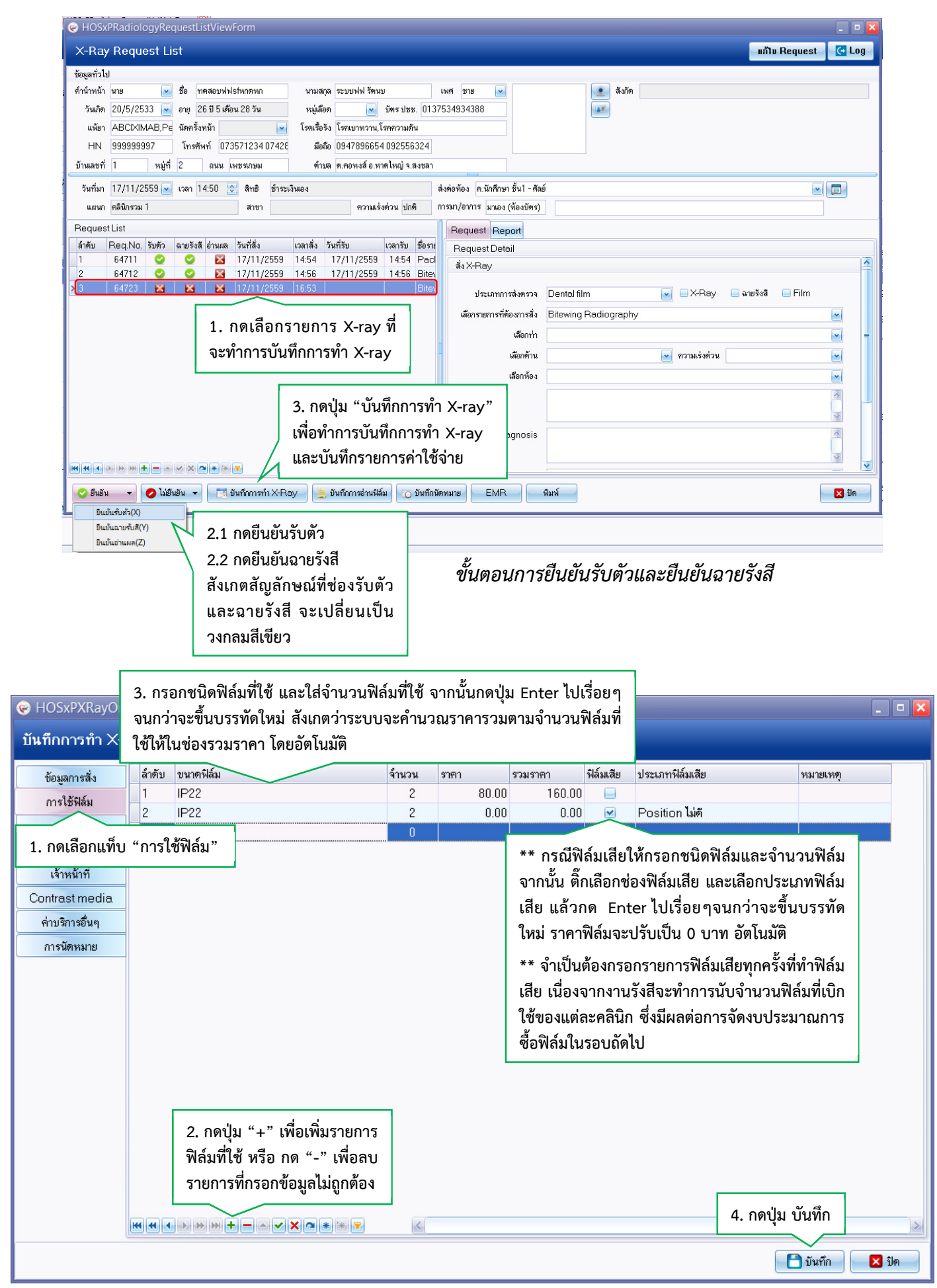

## ขั้นตอนการบันทึกการใช้ฟิล์ม

โดย กลุ่มพัฒนาระบบงานสารสนเทศ รพ.ทันตกรรม หน่วยเทคโนโลยีสารสนเทศ คณะทันตแพทยศาสตร์ ม.อ. โทรภายใน 7541

### ตรวจสอบค่าบริการทำเอ็กซเรย์

เมื่อกดปุ่ม "บันทึก" ในขั้นตอนก่อนหน้าแล้ว ให้กดปุ่ม "ปิด" ออกมาจนถึงหน้าจอการค้นหารายการ X-ray และกดเลือกเมนู Dental > Dental Workbench กรอก HN ผู้ป่วย และเลือกผู้ป่วยขึ้นมา เพื่อตรวจสอบรายการค่าใช้จ่าย หลังจากบันทึกการ ทำ X-ray อีกครั้ง ดังภาพ

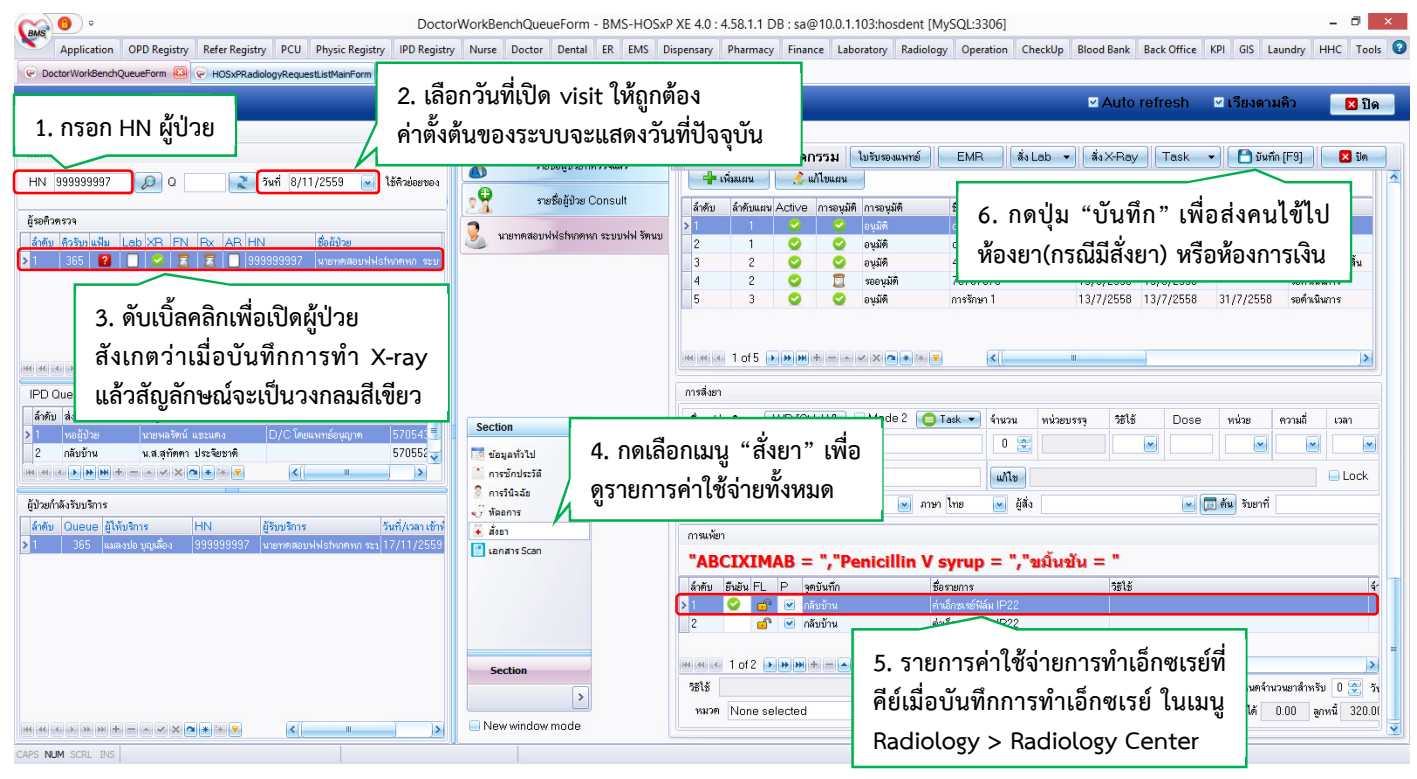

ขั้นตอนการตรวจสอบค่าบริการการทำเอ็กซเรย์